# คู่มือ การรายงานตัวเข้ารับปริญญาบัตร รีเกิด

หลังจากนักศึกษาได้ขึ้นทะเบียนเป็นผู้สำเร็จการศึกษาแล้วในขั้นตอนที่ 1 (หมายเหตุ : เนื่องจากผู้สำเร็จ การศึกษาปี 2563 ฝ่ายทะเบียนและวัดผลได้ดำเนินการขึ้นทะเบียนเป็นผู้สำเร็จการศึกษาให้เรียบร้อยแล้วท่อนเปิด ใช้งานระบบ SLCM) นักศึกษาจะสามารถเข้ารายงานตัวเพื่อเข้ารับปริญญาบัตรได้ตามช่วงเวลาที่ทาง มหาวิทยาลัยกำหนด โดยมีขั้นตอนดังต่อไปนี้

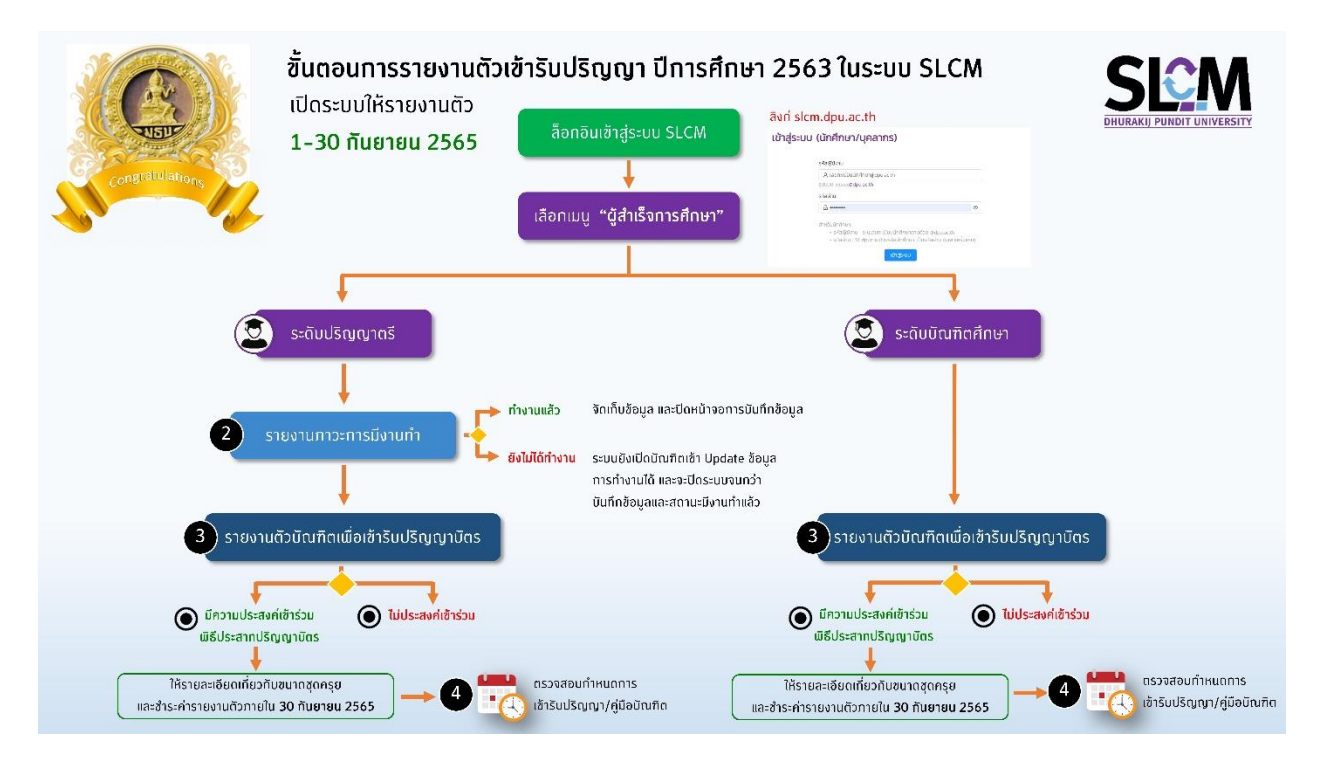

#### การเข้าใช้งานระบบ

้นักศึกษาสามารถเข้าสู่ระบบได้จากลิงก์ http://slcm.dpu.ac.th แล้วทำตามขั้นตอนดังต่อไปนี้

#### 1. คลิกเข้าสู่ระบบ

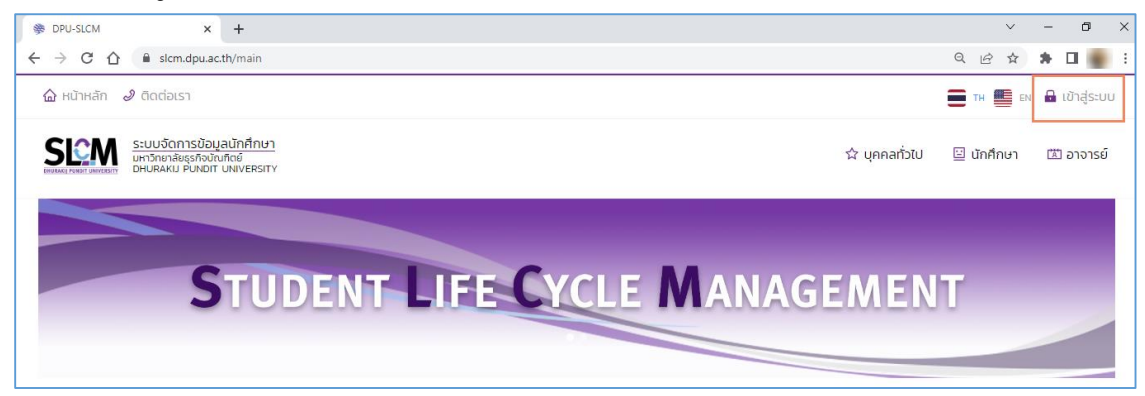

### กรณีนักศึกษาเข้าใช้งานครั้งแรก

รหัสผู้ใช้งาน : เลขทะเบียนนักศึกษาตามด้วย@dpu.ac.th รหัสผ่าน : ใช้ dpuตามด้วยรหัสนักศึกษา เป็นรหัสผ่าน (เฉพาะครั้งแรก)

| เข้าสู่ระ | บบ (นักศึกษา/บุคลากร)                                                                                                    |
|-----------|----------------------------------------------------------------------------------------------------|
|           | รหัสผู้ใช้งาน:                                                                                                    |
|           |                                                                                                    |
|           | şUILUU xxxxx@dpu.ac.th                                                                                                    |
|           | รหัสผ่าน:                                                                                                    |
|           | 由 dpu570106060095                                                                                                    |
| L         | สำหรับนักศึกษา<br>• รหัสผู้ใช้งาน : ระบุเลขทะเบียนนักศึกษาตามด้วย @dpu.ac.th<br>• รหัสผ่าน : ใช้ dpนตามด้วยรหัสนักศึกษา เป็นรหัสผ่าน (เฉพาะ<br>ครั้งแรก)<br>เข้าสู่ระบบ |
|           | ลืมรหัสผ่าน                                                                                                    |

#### กรณีนักศึกษาเคยเข้าใช้งานระบบแล้ว

รหัสผู้ใช้งาน : เลขทะเบียนนักศึกษาตามด้วย@dpu.ac.th รหัสผ่าน : เป็นรหัสเดียวกันกับที่นักศึกษาเคยเปลี่ยนไว้

| รหัสผู้ใช้งาน:                                                                                                    |                                          |
|----------------------------------------------------------------------------------------------------|------------------------------------------|
| A 570106060095@dpu.ac.th                                                                                            |                                          |
| şUILUU xxxxx@dpu.ac.th                                                                                              |                                          |
| รหัสผ่าน:                                                                                                    |                                          |
| <b>⊞</b>                                                                                                    | ۵                                        |
| สำหรับนักศึกษา<br>• รหัสผู้ใช้งาน : ระบุเลขทะเบียนนักศึกษาต<br>• รหัสผ่าน : ใช้ dpนตามด้วยรหัสนักศึกษา<br>ครั้งแรก) | ามด้วย @dpu.ac.th<br>เป็นรหัสผ่าน (เอพาะ |
| ເข້າສູ່ຣະບບ                                                                                                    |                                          |
| ลืมรหัสผ่าน                                                                                                    |                                          |

#### กรณีนักศึกษาลืมรหัสผ่าน

- 1. ให้นักศึกษาคลิก ลืมรหัสผ่าน
- 2. ป้อนอีเมลสำรองที่ให้ไว้ตอนยืนยันตัวตน (เป็นอีเมลที่ไม่ใช่<u>@dpu.ac.th</u>) แล้วคลิกส่ง
- 3. ให้กลับเช็คอีเมลที่ป้อนในข้อ 2 ระบบจะส่งลิงก์เพื่อให้นักศึกษาคลิกเปลี่ยนรหัสผ่าน

|           | ลืมรหัสผ่าน X                                                                                                    |  |
|-----------|----------------------------------------------------------------------------------------------------|--|
| เข้าสู่ระ | อีเมล์: อีเมล์ สำรอง<br>หมายเหตุ : ระบุอีเมลสำรองของท่าน                                                                                        |  |
|           | สถานะ: • นักศึกษา<br>อาจารย์<br>ส่ง                                                                                                    |  |
|           | ยกเลิก ตุกลง                                                                                                    |  |
|           | <ul> <li>รหัสผู้ใช้งาน : ระบุเลขทะเบียนนักศึกษาตามด้วย @dpu.ac.th</li> <li>รหัสผ่าน : ใช้ dpuตามด้วยรหัสนักศึกษา เป็นรหัสผ่าน (เฉพาะ</li> </ul> |  |

ระบบจะให้นักศึกษาคลิกรับทราบนโยบายประกาศความเป็นส่วนตัวสำหรับนักศึกษามหาวิทยาลัยธุรกิจบัณฑิตย์ แล้วคลิก **ยืนยัน** 

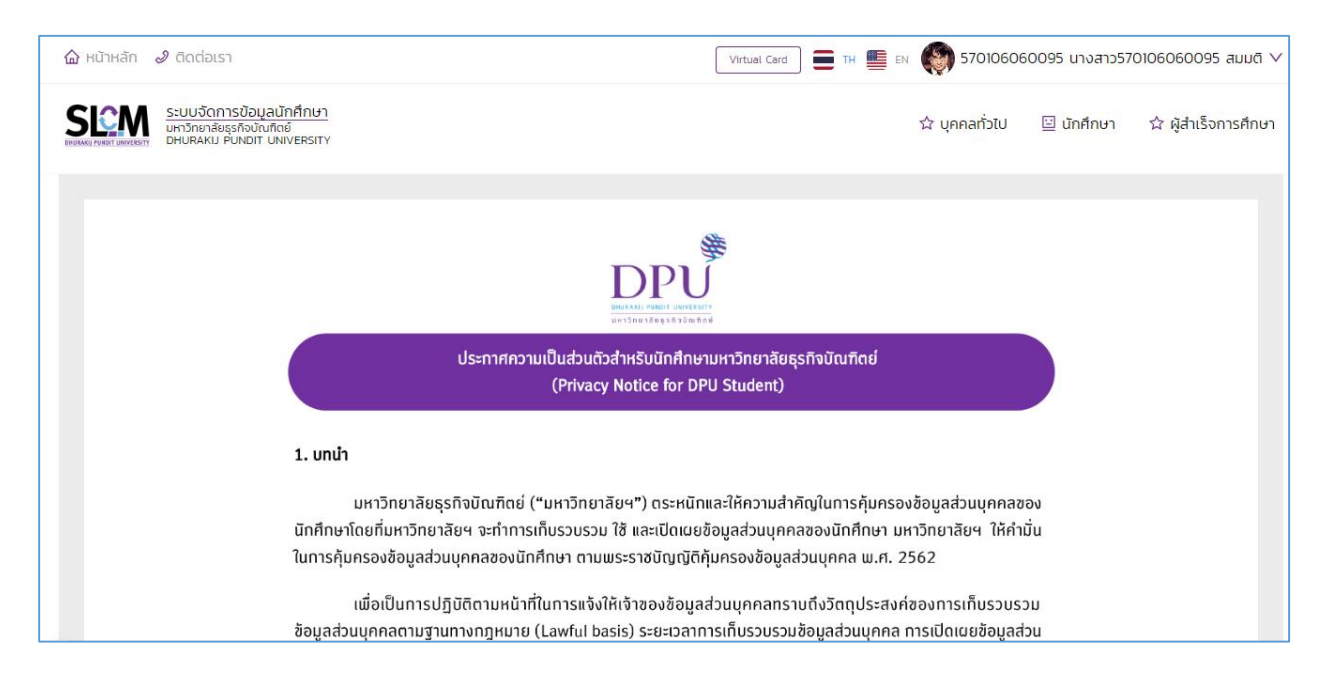

| 🏠 หน้าหลัก | 🖉 ติดต่อเรา | 🖒 บุคคลทั่วไป           | 🔛 นักศึกษา                                       | 🛱 ผู้สำเร็จการศึกษา                                     | Virtual Card) 🥡 570106060095 นางสาว570106060095 สมมติ 🗸                |
|------------|-------------|-------------------------|--------------------------------------------------|---------------------------------------------------------|------------------------------------------------------------------------|
|            |             | หากท่านด<br>"นโยบายและเ | ่า้องการข้อมูลเพิ่<br>เนวปฏิบัติการรัก           | มเติมเกี่ยวทับการรักษาความเ<br>ษาความมั่นคงปลอดภัยสารสน | นคงปลอดภัยในระบบสารสนเทศ ท่านสามารถศึกษาได้จาก<br>เทศ" ของมหาวิทยาลัยฯ |
|            |             | 9. การติดต่อ            | กับมหาวิทยาลัยเ                                  | ธุรทิจบัณฑิตย์                                          |                                                                        |
|            |             | ในท<br>ติดต่อเจ้าหน้า   | รณีที่นักศึกษามี<br>ที่คุ้มครองข้อมูล            | คำถามเกี่ยวทับการเก็บรวมรว<br>ส่วนบุคคล                 | ม ใช้ หรือเปิดเผยข้อมูลส่วนบุคคลของนักศึกษา ท่านสามารถ                 |
|            |             | ≋ สถา                   | านที่ติดต่อ : มห <sup>.</sup><br>สัมหร์ - 02,054 | าวิทยาลัยธุรทิจบัณฑิตย์ 110/<br>7200 โทรสาร 02, 580, 04 | 1-4 ถนนประชาชิ่น หลิกสี่ กทม 10210                                     |
|            |             | ສ ແນ<br>ສ ວິເມ          | ศัพท : 02-954<br>ส์ : <u>pdpa@dpu</u>            | .ac.th                                                  |                                                                        |
|            |             |                         |                                                  | 🛛 ยอมรับเงื่อนไขขอ                                      | งทางมหาวิทยาลัย                                                        |
|            |             |                         |                                                  |                                                         |                                                                        |

### บันทึกข้อมูลภาวะการมีงานทำ

1. เลือกเมนู >> ผู้สำเร็จการศึกษา >> เลือกข้อที่ 2 บันทึกข้อมูลภาวะการมีงานทำ (สำหรับ

ปริญญาตรี) 2. บันทึกข้อมูลภาวะการมีงานทำ (สำหรับปริญญาตรี)

| Virtual Card 🔳 TH 📗 EN 顿 6 | 00101010012 นาย6            | 00101010012 สมมติ 🗸           |
|----------------------------|-----------------------------|-------------------------------|
| 🏠 บุคคลทั่วไป              | 🖃 นักศึกษา                  | ☆ ผู้สำเร็จการศึกษา           |
|                            | 1. ขึ้นทะเบียนเป็นผู้สำเร็จ | อการศึกษา                     |
|                            | 2. บันทึกข้อมูลภาวะการ      | มีงานทำ (สำหรับปริญญาตรี)     |
|                            | 3. รายงานตัวบัณฑิตเพื่อ     | อเข้ารับปริญญาบัตร            |
|                            | 4. กำหนดการรายงานต้         | วบัณฑิตเพื่อเข้ารับปริญญาบัตร |
|                            |                             |                               |

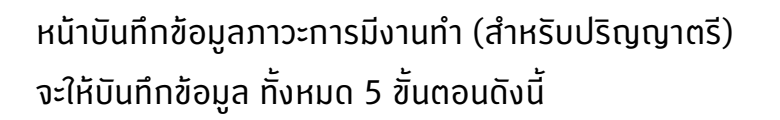

ตอนที่ 1 - ข้อมูลทั่วไป

์ตอนที่ 2 - การสมัครงานและการทำงาน (สำหรับผู้มีงานทำแล้ว)

ตอนที่ 3 – การสมิครงานและการทำงาน (สำหรับผู้ที่ยังไม่ได้ทำงาน)

ตอนที่ 4 - การศึกษาต่อ

ตอนที่ 5 – ข้อมูลระหว่างที่ศึกษาอยู่ในมหาวิทยาลัยเพื่อเป็น ข้อเสนอแนะสำหรับการปรับปรุงแก้ไข

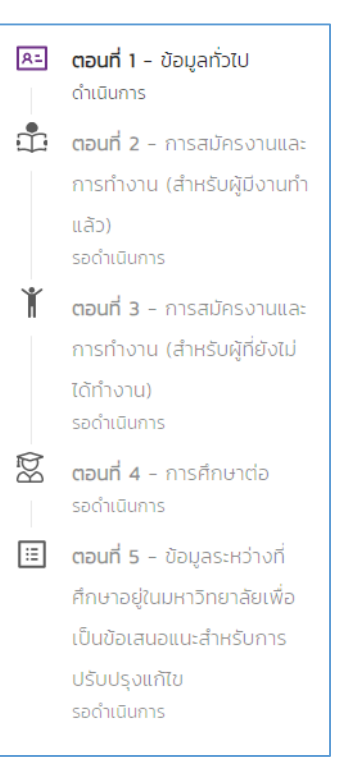

### ตัวอย่าง ตอนที่ 1 - ข้อมูลทั่วไป

| บันเ     | บันทึกข้อมูลภาวะการมีงานทำ                  |                                         |                                                           |  |  |  |  |  |
|----------|---------------------------------------------|-----------------------------------------|-----------------------------------------------------------|--|--|--|--|--|
| 8=       | <b>ตอนที่ 1</b> - ข้อมูลทั่วไป<br>ดำเนินการ | ∨ cəuni t - ðəyari⊃tu                   |                                                           |  |  |  |  |  |
| <b>n</b> | ตอนที่ 2 - การสมัคร                         | 1. วิทยาลัย/คณะ                         | ปรีญญาบัตร                                                |  |  |  |  |  |
|          | งานและการทำงาน                              | วิทยาลัยบริหารธุรกิจนวัตกรรมและการบัญชี | บริหารธุรกิจบัณฑิต (การเงิน เทคโนโลยีการเงิน และการลงทุน) |  |  |  |  |  |
|          | (สำหรับผู้มีงานทำแล้ว)<br>รอดำเนินการ       | 2. ชื่อ                                 | นามสกุล                                                   |  |  |  |  |  |
| Ť        | <b>ตอนที่ 3</b> - การสมัคร                  | นาย60010100016                          | สมมติ                                                     |  |  |  |  |  |
|          | งานและการทำงาน                              | เลขประจำตัวประชาชน                      | เลขทะเบียมนักศึกษา                                        |  |  |  |  |  |
|          | (สำหรับผู้ที่ยังไม่ได้                      | 600101000166                            | 60010100016                                               |  |  |  |  |  |

้หมายเหตุ : สำหรับนักศึกษาต่างชาติ ช่องภูมิลำเนาให้ใส่ชื่อประเทศเท่านั้น

้ตัวอย่าง ตอนที่ 2 - การสมัครงานและการทำงาน (สำหรับผู้มีงานทำแล้ว)

| บัน                                                          | วันทึกข้อมูลภาวะการมีงานทำ     |                                                                              |  |  |  |
|--------------------------------------------------------------|--------------------------------|------------------------------------------------------------------------------|--|--|--|
| R=                                                           | <b>ตอนที่ 1</b> - ข้อมูลทั่วไป | <ul> <li>ดอนที่ 2 - การสมัครงานและการทำงาน (สำหรับผู้มีงานทำแล้ว)</li> </ul> |  |  |  |
| เรียบรอย<br><b>1 ดอนที่ 2</b> - การสมัคร * 6. ประเภทงานที่กำ |                                |                                                                              |  |  |  |
|                                                              | งานและการทำงาน                 | 🔿 ข้าราชการ / เจ้าหน้าที่หน่วยงานรัฐ                                         |  |  |  |
|                                                              | (สำหรับผู้มีงานทำแล้ว)         | 🔿 รัฐวิสาหกิจ                                                                |  |  |  |
|                                                              | ดำเนินการ                      | 🔿 พนักงานบริษัท / องค์กรธุรกิจเอกชน                                          |  |  |  |
| Ť                                                            | <b>ตอนที่ 3</b> - การสมัคร     | 🔿 ดำเนินธุรกิจอิสระ / เจ้าของกิจการ                                          |  |  |  |
|                                                              | งานและการทำงาน                 | 🔿 พนักงานองค์การต่างประเทศ / ระหว่างประเทศ                                   |  |  |  |
|                                                              | (สำหรับผัที่ยังไม่ได้          | 🔿 งานอิสระ เช่น ฟรีแลนซ์                                                     |  |  |  |
|                                                              | ทำงาน)                         | 🔵 อื่นๆ เช่น ช่วยธุรกิจครอบครัว ทำงานพิเศษ (Part Time) ฯลฯ ไปรดระบุ          |  |  |  |
|                                                              | รอดำเนินการ                    |                                                                              |  |  |  |
| Ba                                                           | <b>ตอนที่ 4</b> - การศึกษา     | * 6.1 จำนวนพนักงานในบริษัก/ธุรกิจที่ท่านทำงานอยู่ (ตอบเฉพาะพนักงานบริษัท)    |  |  |  |

## ้ตัวอย่าง ตอนที่ 3 – การสมัครงานและการทำงาน (สำหรับผู้ที่ยังไม่ได้ทำงาน)

| บัน | บันทึกข้อมูลภาวะการมีงานทำ                  |                                                                                  |  |  |  |
|-----|---------------------------------------------|----------------------------------------------------------------------------------|--|--|--|
| 8=  | <b>ตอนที่ 1</b> - ข้อมูลทั่วไป<br>เรียบร้อย | <ul> <li>Goufi 3 - การสมัครงานและการทำงาน (สำหรับผู้ที่ยังไปได้ทำงาน)</li> </ul> |  |  |  |
| •   | ตอนที่ 2 - การสมัคร                         | * 16. สาเหตุที่ยังไม่ได้ทำงาน โปรดระบุสาเหตุที่สำคัญ 1 ข้อ ต่อไปนี้              |  |  |  |
|     | งานและการทำงาน                              | 🔿 ยังไม่ประสงค์ทำงาน                                                             |  |  |  |
|     | (สำหรับผู้มีงานทำแล้ว)                      | 🔷 รอฟังศำตอนจากหน่วยงาน                                                          |  |  |  |
|     | เรียบร้อย                                   | 🔿 หางานทำไม่ได้                                                                  |  |  |  |
| Ť   | <b>ตอนที่ 3</b> - การสมัคร                  | 💿 ต้องการประกอบอาชีพอิสระ                                                        |  |  |  |
|     | งานและการทำงาน                              | ି adauun                                                                         |  |  |  |
|     | (สำหรับผู้ที่ยังไม่ได้                      | 🔿 เกณฑ์กหาร                                                                      |  |  |  |
|     | ทำงาน)                                      | 🔿 อื่มๆ ใปรดระบุ                                                                 |  |  |  |
|     | ดำเนินการ                                   |                                                                                  |  |  |  |
| Bđ  | <b>ตอนที่ 4</b> - การศึกษา                  | * 17. ท่านมีปัณหาในการหางานทำ หลังสำเร็จการศึกษาหรือไม่                          |  |  |  |
|     | ต่อ                                         | 🔿 រៀវរីបិលកា                                                                     |  |  |  |
| #   | รอด่าเนินการ                                | 🔿 มีปัณหา                                                                        |  |  |  |

### ้ตัวอย่าง ตอนที่ 4 – การศึกษาต่อ

| บัน   | บันทึกข้อมูลภาวะการมีงานทำ       |                                                           |  |  |  |  |
|-------|----------------------------------|-----------------------------------------------------------|--|--|--|--|
| R=    | <b>ตอนที่ 1</b> - ข้อมูลทั่วไป   | ∨ courl 4 - msŧnundo                                      |  |  |  |  |
|       | ตอนที่ 2 - การสมัครงานและ        | * 24. สถามภาพการศึกษาต่อ                                  |  |  |  |  |
|       | การทำงาน (สำหรับผู้มีงานทำ       | 🔿 อปู่ระหว่างการสมัคร/ สอบเข้าศึกมาต่อ                    |  |  |  |  |
|       | แล้ว)                            | 🔿 กำลังศึกษาต่อ สถาบันการศึกษา                            |  |  |  |  |
|       | เรียบร้อย                        | ×                                                         |  |  |  |  |
| Ť     | ตอนที่ 3 - การสมัครงานและ        | * 35 ธงพิเพาะถึงแปล้างการถึงแปล้า / ถ้าจึงสือแปล้า        |  |  |  |  |
|       | การทำงาน (สำหรับผู้ที่ยังไม่ได้  |                                                           |  |  |  |  |
|       | ทำงาน)                           | ) ประกาศนิยบัตรวิชาชีพชั้นสูง                             |  |  |  |  |
|       | เรียบร้อย                        |                                                           |  |  |  |  |
| 1 B   | ตอนที่ 4 - การศึกษาต่อ           |                                                           |  |  |  |  |
|       | ดำเนินการ                        | ประเทศนียงใจรังในกิจ                                      |  |  |  |  |
| :=    | ตอนที่ 5 - ข้อมูลระหว่างที่ศึกษา |                                                           |  |  |  |  |
|       | อยู่ในมหาวิทยาลัยเพื่อเป็นข้อ    | Us:maiudusuundeuqe                                        |  |  |  |  |
|       | เสนอแนะสำหรับการปรับปรง          |                                                           |  |  |  |  |
|       | แก้ไข                            | О при ниполевинини при при при при при при при при при пр |  |  |  |  |
|       | รอดำเนินการ                      | * 26. สาขาวิชาที่ก่านต้องการศึกษาต่อ / กำลังศึกษาต่อ      |  |  |  |  |
| Email | OtherThan                        | 🔿 ສາຫວັຍາເດີມ                                             |  |  |  |  |
| 攀     |                                  | ลามาวิชาสืบที่ไม่ใช่สามาวิชาเดิม โปรดระบุ                 |  |  |  |  |

้ตัวอย่าง ตอนที่ 5 – ข้อมูลระหว่างที่ศึกษาอยู่ในมหาวิทยาลัยเพื่อเป็นข้อเสนอแนะสำหรับการ ปรับปรุงแก้ไข

| บัน                                            | บันทึกข้อมูลภาวะการมีงานทำ                                                                                                    |                                                                                                    |  |  |  |  |  |  |
|------------------------------------------------|----------------------------------------------------------------------------------------------------|----------------------------------------------------------------------------------------------------|--|--|--|--|--|--|
| A=                                             | <b>ตอนที่ 1</b> - ข้อมูลทั่วไป<br>เรียบร้อย                                                                                                    | <ul> <li>ดอนที่ 5 - ข้อมูสระหว่างที่ศึกษาอยู่ในแหานักยาลัยเพื่อเป็นข้อเสมอแนะสำหรับการปรับปรุงยภัณ</li> </ul>                                           |  |  |  |  |  |  |
| ů                                              | ตอนที่ 2 - การสมัครงานและ                                                                                                    | 31. ท่านคิดว่าในหลักสูตรของมหาวิทยาลัย ควรเพิ่มรายวิชาหรือความรู้เรื่องใดที่จะเมื่อประโยชน์ต่อการประกอบอาชีพของท่ามใต้มากยิ่งขึ้น (ตอบได้มากกว่า 1 ข้อ) |  |  |  |  |  |  |
|                                                | การทำงาน (สำหรับผู้มีงานท่า ทางาอังกฤษ คอมพิวเดอร์ บ้างชี การให้งานอินเดอร์เน็ต<br>แล้ว) การผิดปฏิบัติจริง แคะมิคการวิจัย ภาษาจืน ภาษาในวาเซียน<br>เรียบร้อย |                                                                                                    |  |  |  |  |  |  |
| Ť                                              | <b>ตอนที่ 3</b> - การสมัครงานและ<br>การทำงาน (สำหรับผู้ที่ยังไม่ได้                                                                                          |                                                                                                    |  |  |  |  |  |  |
|                                                | ทำงาน)<br>เรียบร้อย                                                                                                    | <ul> <li>ไม่ทำงาน</li> <li>ทำงานระหว่างหยุดภาคเรียน</li> </ul>                                                                                          |  |  |  |  |  |  |
| Ŕ                                              | <b>ตอนที่ 4</b> - การศึกษาต่อ                                                                                                    | 🔿 ทำงานชั่วคราวระหว่างที่เรียน                                                                                                    |  |  |  |  |  |  |
|                                                | เรียบร้อย<br><b>ตอนที่ 5</b> - ข้อมูลระหว่างที่ศึกษา<br>อยู่ในมหาวิทยาลัยเพื่อเป็นข้อ                                                                        | ัท้างามประจำ<br>ระหว่างที่ศึกษา<br>เพื่อเป็นปีอ                                                                                                    |  |  |  |  |  |  |
| เสมแนะสำหรับการปรับปรุง 0 ซึ<br>แก้ไข 0 ไม่รู้ |                                                                                                    |                                                                                                    |  |  |  |  |  |  |
|                                                | เรียบร้อย                                                                                                    | กรณีไม่กู้แหล่งเงินทุนที่ใช้ในการศึกษา ได้จาก                                                                                                    |  |  |  |  |  |  |
| Email                                          | OtherThan                                                                                                    | 🔿 บิดา / มารดา                                                                                                    |  |  |  |  |  |  |

้เมื่อบันทึกข้อมูลครบทุกข้อในแต่ละตอนแล้ว นักศึกษาให้คลิกปุ่ม ถัดเป จนครบทั้ง 5 ตอน

| ບັບ        | เทึกข้อมูลภาวะการมีงา                                                                                                    | านทำ                                            |                                                        |                                                      |  |  |  |
|------------|----------------------------------------------------------------------------------------------------|-------------------------------------------------|--------------------------------------------------------|------------------------------------------------------|--|--|--|
| R=         | <b>ตอนที่ 1</b> - ข้อมูลทั่วไป                                                                                                    | v ตอนที่ 5 - ข้อมูลระหว่างที่ศึกษาอยู่ในมหาวิทย | ยาลัยเพื่อเป็นข้อเสนอแนะสำหรับการปรับปรุงแก้ไข         |                                                      |  |  |  |
| <b>.</b>   | ตอนที่ 2 - การสมัครงานและ                                                                                                    | 31. ท่านคิดว่าในหลักสูตรของมหาวิทยาลัย ควรเพี   | มรายวิชาหรือความรู้เรื่องใดที่จะเอื้อประโยชน์ต่อการประ | ะกอบอาชีพของท่านได้มากยิ่งขึ้น (ตอบได้มากกว่า 1 ข้อ) |  |  |  |
|            | ກາຣກຳ້ວາມ (ລຳหรັບຜູ້ບົວານກຳ ກາຍກ່ວຍຄອບ ຄວນສິວແລຣ໌ ບ້ານອິ ກາຍກິດແລຣ໌ ບ້ານອິ ກາຍກິດ<br>ແລ້ວ) ກາຍກິຍາງມີປັດຈີວ ກາຍກ່ວຍ ກາຍກ່ວຍ ກາຍກ່ວຍ ກາຍກ່ວຍ<br>ເຊັ່ຍປຣອຍ |                                                 |                                                        |                                                      |  |  |  |
| ) <b>(</b> | <b>ตอนที่ 3</b> - การสมัครงานและ<br>การทำงาน (สำหรับผู้ที่ยังไม่ได้                                                                                      | * 32. ระหว่างที่ศึกษาอยู่ท่านทำงานด้วยหรือไม่   |                                                        |                                                      |  |  |  |
|            | ทำงาน)<br>เรียบร้อย                                                                                                    | <ul> <li>ับทำงาน</li> <li></li></ul>            |                                                        |                                                      |  |  |  |
| Ŕ          | ตอนที่ 4 - การศึกษาต่อ                                                                                                    | 🔿 ทำงานชั่วคราวระหว่างที่เรียน                  |                                                        |                                                      |  |  |  |
|            | เรียบร้อย                                                                                                    | 🔿 ทำงานประจำ                                    |                                                        |                                                      |  |  |  |
| :=         | <b>ตอนที่ 5</b> - ข้อมูลระหว่างที่ศึกษา<br>อย่ในมหาวิทยาลัยเพื่อเป็นข้อ                                                                                  | * 33. ท่านกู้ยืมกองทุนเพื่อการศึกษา (กยศ.)หรือก | องทุนเงินกู้ยืมเพื่อการศึกษาที่ผูกกับรายได้ในอนาคต (   | กรอ.) หรือไม่                                        |  |  |  |
|            | เสนอแนะสำหรับการปรับปรง                                                                                                    | <b>े गॅ</b>                                     |                                                        |                                                      |  |  |  |
|            |                                                                                                    | ់ ឃេក្                                          |                                                        |                                                      |  |  |  |
|            | เรียบร้อย                                                                                                    | กรณีไม่กู้แหล่งเงินทุนที่ใช้ในการศึกษา ได้จา    | n                                                      |                                                      |  |  |  |
| Emai       | ilOtherThan                                                                                                    | 🔿 มิดา / มารดา                                  |                                                        |                                                      |  |  |  |

้นักศึกษาบันทึกข้อมูลภาวะการมีงานทำ ทั้ง 5 ขั้นตอน เสร็จเรียบร้อยแล้ว จะปรากฏหน้าจอ เพื่อให้ ้คลิกปุ่ม ยืนยัน ข้อมูลกรุณาอ่านเงื่อนไขการยินยอมให้ใช้ข้อมูล โดยกดที่ปุ่ม รับทราบ รับทราบ

หมายเหตุ 1. ช่องข้อมูลที่มี \* ต้องบันทึกข้อมูลให้ครบถ้วน

2. หากนักศึกษาบันทึกข้อมูลว่า ยังไม่มีงานทำ สามารถเข้ามาบันทึกข้อมูลเพิ่มเติมได้ หลังจากมีงานทำแล้ว

้**ข้อมูลอ่อนไหว (Sensitive Data)** ด้วยทฎหมายคุ้มครองข้อมูลส่วนบุคคลได้มีการทำหนดข้อมูลบางประเภทให้เป็น ้ข้อมูลอ่อนไหว เช่น เชื้อชาติ ศาสนา พฤติกรรมทางเพศ ความคิดเห็นทางการเมือง ความพิการ ข้อมูลพันธุกรรม ข้อมูล ชีวภาพ ข้อมูลสุขภาพ เป็นต้น และการเก็บรวบรวมจะทำได้ต้องเป็นไปตามที่กฎหมายกำหนด ซึ่งรวมถึงอาจต้องได้รับความ ้ยินยอมจากท่าน ดังนั้น มหาวิทยาลัยฯ จะดำเนินการเก็บรวบรวมข้อมูลอ่อนไหวเฉพาะในกรณีที่จำเป็นเท่านั้น และ

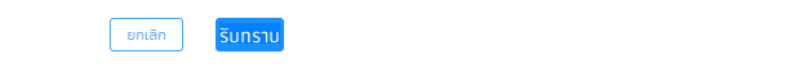

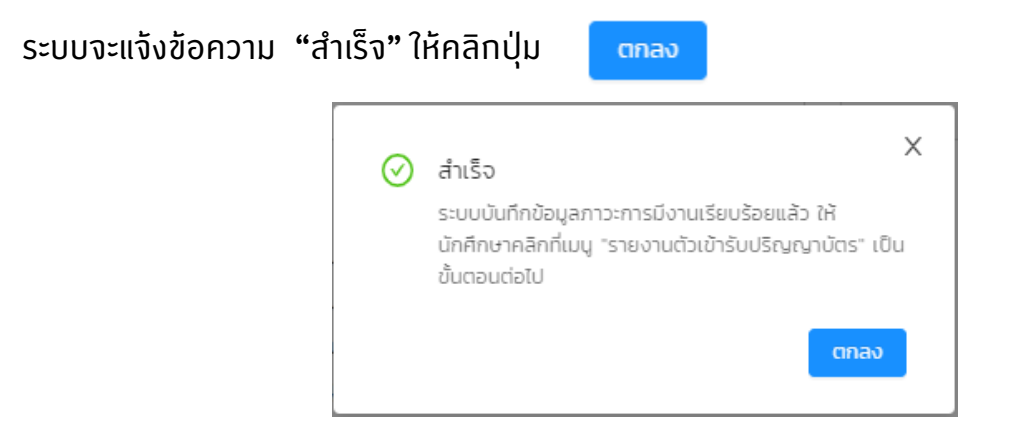

### รายงานตัวบัณฑิตเพื่อเข้ารับปริญญาบัตร

1. เลือกเมนู >> ผู้สำเร็จการศึกษา >> รายงานตัวบัณฑิตเพื่อเข้ารับปริญญาบัตร

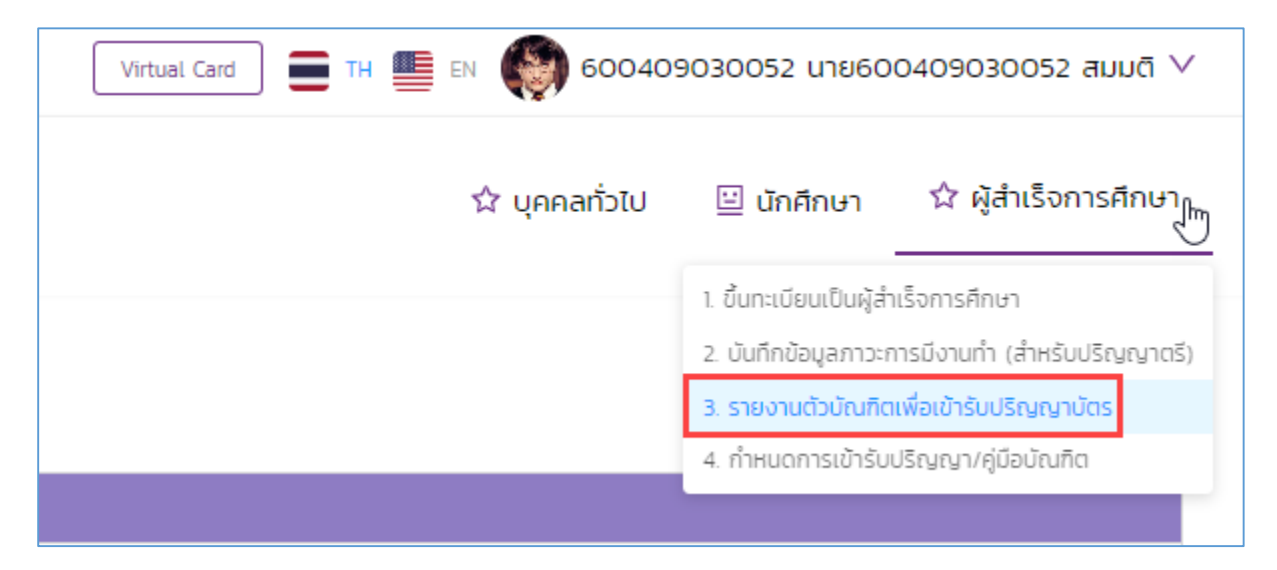

#### คลิกที่ปุ่ม รายงานตัว

| รายงานตัวบัณฑิต                               | เพื่อเข้ารับปริณ      | มญาบัตร           |        |                           |                       |         |           |                           |
|-----------------------------------------------|-----------------------|-------------------|--------|---------------------------|-----------------------|---------|-----------|---------------------------|
| <ul> <li>Couchagues</li> </ul>                |                       |                   |        |                           |                       |         |           |                           |
| 10 the state                                  | เลขทะเบียนนักศึกษา    | 600409030052      |        | ชื่อ-สกุล นักศึกษา        | นาย600409030052 สมมติ | Snenå   | โย/คณะ    | คณะศิลปกรรมศาสตร์         |
| 14 Corport W                                  | ประเภทนักศึกษา        | ภาคปกตั           |        |                           | ปริณญาตรี             | สาขาวั  |           | สาขาวิชาคอมพิวเตอร์กราฟิก |
| 00                                            | วุฒิการศึกษาเติม      | -                 |        | ผลตรวจสอบวุฒิการ<br>ศึกษา | วุฒิการศึกษาถูกต้อง   | ວັນ/ເດື | อน/ปีเกิด | 24/11/2537                |
|                                               | วันที่เข้ารับการศึกษา | 16/08/2560        |        |                           | ทีรตี 480303          | สถาม    |           | -                         |
|                                               | สถานภาพนักศึกษา       | ผู้สำเร็จการศึกษา |        |                           |                       |         |           |                           |
| <ul> <li>คำร้องขอขึ้นทะเบียนบัณฑิต</li> </ul> |                       |                   |        |                           |                       |         |           |                           |
| ลำดับ                                         | เลขที่ใน              | คำร้อง            | วันที่ |                           | สถานะ                 | สถานะเ  | คำร้อง    | รายละเอียด                |
|                                               |                       |                   |        |                           |                       |         |           |                           |
| 9                                             |                       |                   |        | รายงานตัว                 |                       |         |           |                           |

3. จากนั้น ให้นักศึกษากรอกข้อมูลขอขึ้นทะเบียนบัณฑิต ทั้ง 4 หัวข้อ

#### 3.1. สถานที่ทำงาน

| ^ กรอกข้อมูลขอขึ้นกะเบียนบัณฑิต                        |               |
|--------------------------------------------------------|---------------|
| . สถานที่ทำงาน     2. ก็อยู่ที่ติดต่อได้ 3 แข่ายุดครุย |               |
| 🖲 มีงานทำ 🔿 ไม่มีงานทำ                                 |               |
| ชื่อบริษัท/สถานที่ประกอบการ *                          |               |
| XXXXXXXX                                               |               |
| เลยที่ •                                               | csan/sau      |
| 265/2                                                  |               |
| nuu                                                    | ประเภศ *      |
| เย็นอากาศ                                              | ไทย 🗸         |
|                                                        |               |
| * DCH00                                                | อาเภอ/เบต *   |
| nşotnwumuns V                                          | เขตยามมาวา    |
| ຕຳນa/ແขວง ∗                                            | รศัสปรษณีย์ * |
| ช่องนนทรี 🗸                                            | 10120 V       |
| Insilwirifaciaið *                                     | แอร์ไกรศัพท์  |
| 029547300                                              |               |
|                                                        |               |
| อีเมล *                                                |               |
| DPU@dpu.ac.th                                          |               |
|                                                        |               |
| ้อับกลับ                                               | ùm .          |

#### a. ที่อยู่ที่ติดต่อได้

| rsอกข้อมูลขอขึ้นกะเบียนบัณฑ์ด                         |                                                                                                    |
|-------------------------------------------------------|----------------------------------------------------------------------------------------------------|
| 1. สถานที่กำงาน 2. ที่อยู่ที่อิดต่อชิอิ 3.เข้าชุดกรุย |                                                                                                    |
| ชื่อหมู่บ้าน, อาคาร <b>*</b>                          |                                                                                                    |
| XXXXXX                                                |                                                                                                    |
| เลยที่ * หนู่ที่<br>265/2                             | csan/bau                                                                                                    |
|                                                       | Ustnii •                                                                                                    |
| เยนอากาศ                                              | line v                                                                                                    |
| банба *                                               | ອຳເກອ/ເບດ *                                                                                                    |
| กรุงเทพมหานศร 🗸                                       | าการสายเป็นสายเป็นสา<br>(การสายเป็นสายเป็นสายเป็นสายเป็นสายเป็นสายเป็นสายเป็นสายเป็นสายเป็นสายเป็นสายเป็นสายเป็นสายเป็นสายเป็นสายเป็นสาย<br>(การสายเป็นสายเป็นสายเป็นสายเป็นสายเป็นสายเป็นสายเป็นสายเป็นสายเป็นสายเสียสายเป็นสายเป็นสายเป็นสายเป็นสายเป็นสา<br>(การสายเป็นสายเป็นสายเป็นสายเป็นสายเป็นสายเป็นสายเป็นสายเป็นสายเป็นสายเป็นสายเป็นสายเป็นสายเป็นสายเป็นสายเป็นสาย<br>(การสายเป็นสายเป็นสายเป็นสายเป็นสายเป็นสายเป็นสายเป็นสายเป็นสายเป็นสายเป็นสายเป็นสายเป็นสายเป็นสายเป็นสายเป็นสาย<br>(การสายเป็นสายเป็นสายเป็นสายเป็นสายเป็นสายเป็นสายเป็นสายเป็นสายเป็นสายเป็นสายเป็นสายเป็นสายเป็นสายเป็นสายเป็นสาย<br>(การสายเป็นสายเป็นสายเป็นสายเป็นสายเป็นสายเป็นสายเป็นสายเป็นสายเป็นสาย<br>(การสายเป็นสายเป็นสายเป็นสายเป็นสายเป็นสายเป็นสายเป็นสายเป็นสายเป็นสายเป็นสาย<br>(การสายเป็นสายเป็นสายเป็นสายเป็นสายเป็นสายเป็นสายเป็นสายเป็นสายเป็นสายเป็นสาย<br>(การสายเป็นสายเป็นสายเป็นสายเป็นสายเป็นสายเป็นสายเป็นสายเป็นสายเป็นสายเป็นสายเป็นสายเป็นสายเส<br>เป็นสายเป็นสายเป็นสายเป็นสายเป็นสายเป็นสายเป็นสายเป็นสายเป็นสายเป็นสายเป็นส<br>สายเป็นสายเป็นสายเป็นสายเป็นสายเป็นสายเป็นสายเป็นสายเป็นสายเป็นสายเป็นสาย<br>(การสายเป็นสายเป็นสายเป็นสายเป็นสายเป็นสายเป็นสายเป็นสายเป็นสายเป็นส<br>สายเป็นสายเป็นสายเป็นสายเป็นสายเป็นสายเป็นสายเป็นสายเป็นสายเป็นสายเป็นสายเป็นสายเป็นส<br>สายเป็นสายเป็นสายเส<br>เป็นสายเป็นสายเป็นสายเป็นสายเป็นสายเป็นสายเป็นสายเป็นสายเป็นสายเป็นสายเป็นสายเป็นสายเป็นสายเป็นสายเป็นสายเป็นสาย<br>สายเป็นสายเป็นสายเป็นสายเสียสายเป็นสายเป็นสายเป็นสายเป็นสายเป็นสายเป็นสายเสียสายเป็นสาย<br>สายเป็นสายเป็นสายเสียสายเสียสายเป็นสายเสียสายเป็นสายเป็นสายเสียสายเส<br>เป็นส<br>สายเป็นสายเสียสายสายเสียสายเสียสายเสียสายเป็นสายเป็นสายเป็นสายเสียสายเป็นสายเป็นสายเป็นสายเป็นสายเป็นสายเป็นสาย |
| ถ้าบล/แขวง *                                          | รกัสโปรษณีนี้ *                                                                                                    |
| ช่องนนทรี 🗸                                           | 10120 V                                                                                                    |
| Insสพท์ที่ติดต่อเดิ •                                 | เนอร์เทรศัพท์                                                                                                    |
| 029547300                                             |                                                                                                    |
| อีเมล *                                               |                                                                                                    |
| DPU@dpu.ac.th                                         |                                                                                                    |
|                                                       |                                                                                                    |
| àpunău                                                | ùưn                                                                                                    |

#### b. เช่าชุดครุย

สำหรับ ผู้ที่ประสงค์เข้าร่วมพิธีประสาทปริญญาบัตร กรุณาระบุข้อมูลให้ครบถ้วน พร้อมอัพโหลด ภาพถ่ายบัณฑิต

| ✓ risanitayawadanatikuutnan                                                                                                    |
|----------------------------------------------------------------------------------------------------|
| 1. สถานที่กำงาน 2. ก็ผยู่ที่ติดต่อได้ <b>3.มะ่หลุดหรุย</b> 4. ยอิงที่อยู่มาการจิดปงรูปภาพ                                                                                                    |
| 🖲 มีความประสงห์เข้าร่วมพิธีประสาทบริณาาเวิสร 🔿 ไม่ประสงห์เข้าร่วม                                                                                                    |
| < ข้อมูลที่เชาในกรราชงามตัวเข้าชื่อมชิงเกลามีตร                                                                                                    |
| กำรรรมเมือนการราชงานตัวเข้ารับปริญญาปัตร เป็นสัตราษแก่งกับการให้ท่านการแล้วยาเนื่องสัน ถึงนี้                                                                                                    |
| 1. เป็นทำใช้จ่ายสำหรับเข่าชุดกรุย (เวษาเมากับเกิด ประกาศฉียปัตยในทีด)<br>2. เป็นทำสังที่หรือสองแรงเป็นทึก<br>3. เป็นทำสำหรางในรวมกรอบ 1ชุด<br>4. ทำจัดเตรียนพืธิการ                                                                                                    |
| ข้อมูลสำหรับทำหนดขนาดชุดกรุย                                                                                                    |
| 1 ປ້າເລັກ 🥱 ศิลกรีม 2. ส่วนสูง 195 ແขะเป็นตร 3. ความกวิ่งหวังหล์ (b) 4. ความกวิ่งหวังหล์ (b)                                                                                                    |
| ด้องการเข้าสูกจากกางร้านฯ เพิ่มเติม<br>สำหรับนั้นกิดชาย<br>  ดิงการเข้าสูก โดยมีกำเข่าสูกเพิ่มเดิม 500 บาก ซึ่งไม่รวมกับกำรงของกันด้วย และกำนัดอำชุญญาก และกำนัดอำชิงในกิดบายใหญ่และค่านัดอำชิงในกิดบายใหญ่และค่านัดอำชิงในกิดบายใหญ่และค่านัดอำชิงในกิดบายใหญ่และค่านัดอำชิงในกิดบายใหญ่และค่านัดอำชิงในกิดบายใหญ่และค่านัดอำชิงในกิดบายใหญ่และค่านัดอำชิงในกิดบายใหญ่และค่านัดอำชิงในกิดบายใหญ่และค่านัดอำชิงในกิดบายใหญ่และค่านัดอำชิงในกิดบายใหญ่และค่านัดอำชิงในกิดบายให้และไปได้หลังขึ้นกิดบายใหญ่และค่านัดอำชิงในกิดบายให้และได้เห็นสูงอาการที่กำหนด |
|                                                                                                    |
| <ul> <li>Anterioralizational</li> </ul>                                                                                                    |
| ภาพถ่ายบัฒฑิด จะปาไปใช้สำหรับจัดทำหนังสืออนุสมณ์บัณฑิดและฐามข้อมูลศิษย์เก่า โดยทำหนดรายละเอียดและคุณสมบัติของโฟล์ภาพไว้ดิจนี้<br>1. ความแขต้อและคุณภาพของโฟล์ภาพ ไม่ม้อยกว่า 300 Pixel<br>2. เป็นไฟล์มนสกุล JPG<br>3. ดั้งซึ่งฟล์เป็น ซื้อ_สกุล ของบัณฑิด เช่น อนูสณ์_ภูณิจ.JPG เป็นต้น                                                                                                    |
| ຄຳດັບ ຮາຍລະລັບແລກສາຮ ອັທບິສດ ຮູປຊຸດກຮູບດ້ວຍບ່ານ                                                                                                    |
| 1 รูปท่ายขุดสุย L จัฟหลด รายละอียด                                                                                                    |

#### c. แจ้งที่อยู่สำหรับการส่งภาพถ่ายในพิธีฯ / ภาพหมู่ กรอกข้อมูลให้ครบถ้วน คลิกปุ่ม **บันทึก**

ย้อนกลับ บันทึก

| กรอกข้อมูลขอชื่นกะเมือนบัณฑิต                                                                                                    |                         |
|----------------------------------------------------------------------------------------------------|-------------------------|
| 1. สถานที่ทำงาน 2. ที่อยู่ที่ดีดต่อใต้ 3แข่าชุดหรุย <b>4. แจ้งที่อยู่ในการจิดส่งชุมภาพ</b>                                                                                                    |                         |
| ธ์สหมู่ป้าน, อาหาร +<br>XXXXXXX                                                                                                    |                         |
| Lauñ + หนู่ที่<br>265/2                                                                                                    | csan/bau                |
| กมม 🔉                                                                                                    | Usann •<br>Inu V        |
| Sando • ngamunnuns V                                                                                                    | สำมาคมขอ •<br>เขตเกมขวา |
| • อายาร์ (การระดาครระดาคร | słabswóś •              |
| trs/whiteode/d •<br>029547300                                                                                                    | เมษริกรศัพท์            |
| Stua + DPUBdpu.acth                                                                                                    |                         |
| ànunău                                                                                                    | ùufn (1                 |

### ระบบจะแสดงข้อความ ยืนยันการบันทึกข้อมูล คลิกปุ่ม **ใช่**

| _ | () ยืนยันการบันทึกข้อมูล | ×       |  |
|---|--------------------------|---------|--|
|   |                          | Tui dai |  |
|   |                          |         |  |

#### ้จะมีข้อความแจ้งเตือน มียอดเงินที่ต้องชำระ ให้คลิก **ตรวจสอบ**

| มียอดเงินที่ต้องชำระ<br>ตรวจสอบ | () | สำเร็จ               |         | x |
|---------------------------------|----|----------------------|---------|---|
| CISDOROU                        |    | มียอดเงินที่ต้องชำระ |         | . |
|                                 |    |                      | ตรวจสอบ |   |

### คลิกที่ปุ่ม **ชำระเงิน**

| มีการศึกษา<br>2563 |                      | ~         | ภาคเรียนที่<br>2 |               | [                       | <ul> <li>สถานะขัง</li> <li>N: ค้าง</li> <li>Q. คันหา</li> <li>ล้างขัง</li> </ul> | อมูลการชำระเงิน<br>อชำระ<br>มมูล |                                        |                     |               |             | ~ |
|--------------------|----------------------|-----------|------------------|---------------|-------------------------|----------------------------------------------------------------------------------|----------------------------------|----------------------------------------|---------------------|---------------|-------------|---|
| สำดับ 💠            | สถานะการชำระ<br>เงิน | ช่ำระเงิน | ปีการศึกษา 💠     | ภาคเรียนที่ 💠 | วันที่กำหนดชำระ<br>เงิน | เลขที่ 🗘                                                                         | วันที่สร้างข้อมูล<br>การชำระเงิน | ประเภทข้อมูล<br>การชำระเงิน            | ยอดรวมที่ต้องชำระ 💠 | ยอดค้างชำระ 💠 | งวดล่าสุด : | a |
| 1                  | ค้างชำระ             | ชำระเงิน  | 2563             | [s²           |                         | BLDI163200007                                                                    | 31/08/2565                       | ใบแจ้งชำระเงินค่า<br>ขึ้นทะเบียนบัณฑิต | 4,500.00            | 4,500.00      | 1           |   |

|                                             |                    |               |              |             | วิธีการชำระเงิน   |                   |
|---------------------------------------------|--------------------|---------------|--------------|-------------|-------------------|-------------------|
| ะปยอดข้อมูลการชำระ                          | ะเงิน              |               |              |             |                   |                   |
| ใบแจ้งชำระเงินค่าขึ้นทะ                     | เบียนบัณฑิต        |               |              |             | <b>•</b>          |                   |
| <ul> <li>เลขที่ข้อมูลการชำระเงิน</li> </ul> | E                  | 3LDI163200007 |              |             | <u> </u>          | <u></u>           |
| <ul> <li>วันที่สร้างใบแจ้งหนี้</li> </ul>   | 3                  | 81/08/2565    |              | จายเด       | เมจำนวน แบ่งชำ    | IS: (JOC)         |
| <ul> <li>วันที่ครบกำหนดชำระ</li> </ul>      | 3                  | 10/09/2565    |              |             |                   |                   |
| • รายการ                                    |                    |               |              |             |                   |                   |
| <ul> <li>ค่าธรรมเนียมอื่น</li> </ul>        |                    |               | 4,000.00 unn |             |                   |                   |
| <ul> <li>ค่าสมาคมศิษย์เก่า</li> </ul>       |                    |               | 500.00 unn   |             | 800000000055      |                   |
|                                             | à                  |               |              |             |                   |                   |
| อดชำระรวม                                   | 4,500.00           | บาท           |              | K PLUS K+   | VISA 🌒 🍱          |                   |
|                                             |                    |               |              | Kelus       | D-Lit (C-r dit    | KASKOBNTHAL       |
|                                             |                    |               |              | Kplus       | Debit/Credit      | พอนชาระแบบ 3 งวด  |
|                                             | <b></b> ພົມພ໌ໃບແຈ້ | งหนึ          |              |             | (VISa,Master,JCB) | (เฉพาะบตรกสกรเทย) |
|                                             |                    |               |              |             |                   |                   |
|                                             |                    |               |              |             |                   |                   |
|                                             |                    |               |              | THAI QR     | 支 支付宝             | 🔷 微信支付            |
|                                             |                    |               |              | PAYMENT     | ALIPAY            | WeChat Pay        |
|                                             |                    |               |              | Thai QRcode | Alipay            | Wechat            |

#### ้สามารถเลือกวิธีชำระได้หลายช่องทาง หรือคลิก **พิมพ์ใบแจ้งหนี้**

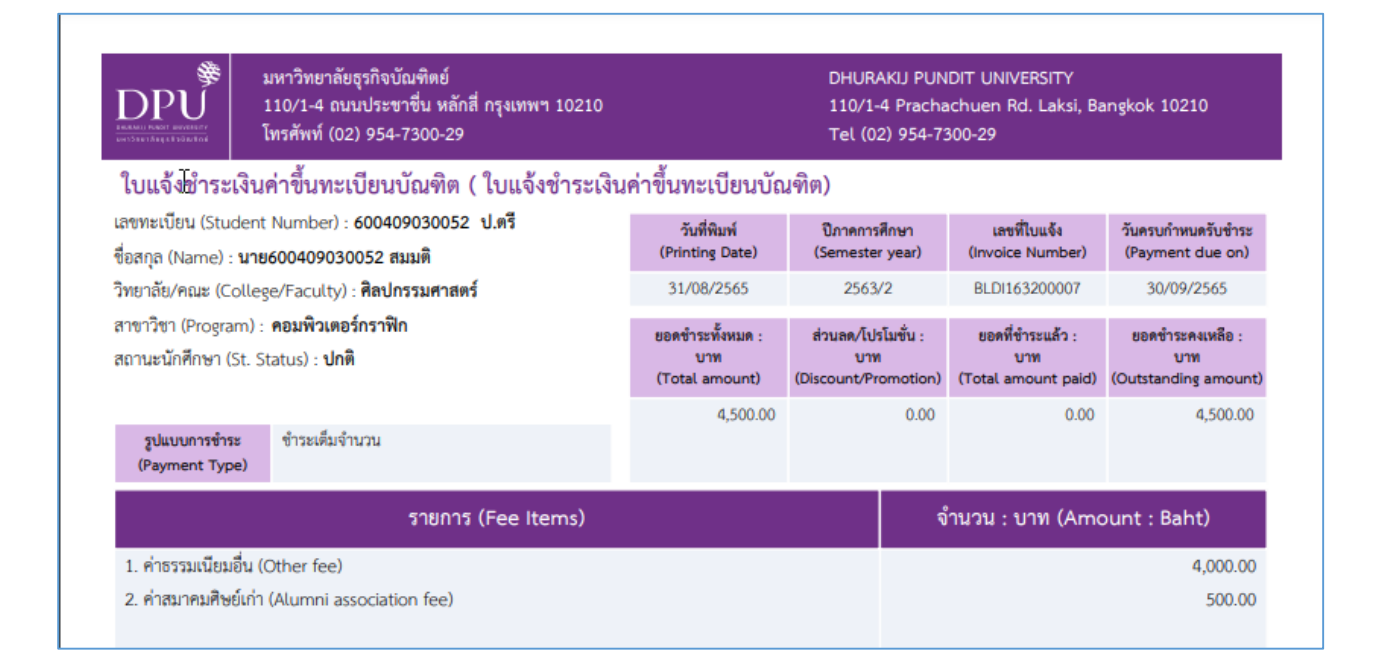